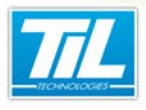

La Gestion des Opérateurs

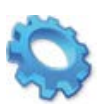

# LA GESTION DES OPÉRATEURS

- 🔊 Présentation
- Introduction à la Gestion des Opérateurs
- 🔊 Droits liés au contrôle d'accès
- Droits liés à l'exploitation
- 🔊 Droits liés à la surveillance G.T.C. / Synoptiques
- 💨 Droits liés au paramétrage
- 🔊 Droits liés au téléchargement
- 🔊 Connexion en mode anonyme

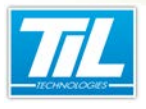

La Gestion des Opérateurs / Présentation

## **Présentation**

### Introduction

Par définition, un opérateur est une personne autorisée à utiliser et/ou paramétrer le logiciel MICRO-SESAME.

La gestion des opérateurs permet de déclarer les opérateurs, ainsi que de définir les droits d'utilisation des différentes fonctions pour chaque opérateur déclaré. On leur affecte simplement les *profils opérateurs* qui leur sont nécessaires (droits de contrôle d'accès, droits de paramétrage, ...) par l'intermédiaire du profil opérateurs.

A partir de la version 3.00 la nouvelle notion de "*profils opérateurs*", permettant de simplifier la gestion des droits de chaque opérateur, est intégrée dans MICRO-SESAME.

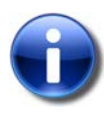

#### Note

A la première installation, il n'y a qu'un seul opérateur administrateur créé, dont le nom et l'identifiant sont non modifiables ("*ADMINISTRATEUR*", "*ADMIN*"), possédant tous les droits. Il est possible d'ajouter autant d'opérateurs que nécessaire.

### Objectifs

Ce chapitre a pour but :

- de décrire la fenêtre de Gestion des opérateurs,
- de présenter la manière dont s'identifie un opérateur,
- d'expliquer comment changer le code d'identification d'un opérateur,
- et de montrer comment affecter des droits particuliers à un opérateur.

### Licences MICRO-SESAME

L'accès aux applications abordées dans ce manuel est protégé par un ou plusieurs codes licence. Merci de contacter le service commercial de TIL TECHNOLOGIES pour déverrouiller l'accès.

Le tableau suivant présente les licences MICRO-SESAME nécessaires pour suivre les différentes étapes de ce chapitre :

| Référence  | Désignation                  | Obligatoire | Optionnelle |
|------------|------------------------------|-------------|-------------|
| MS-SCAxxxx | Licence Serveur MICRO-SESAME | х           |             |

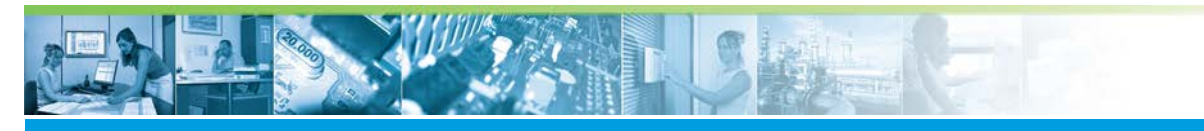

## Introduction à la Gestion des Opérateurs

### Accéder à la gestion des opérateurs

Pour accéder à la Gestion des Opérateurs, suivre les étapes suivantes :

| Étape | Action                                                                                                |
|-------|----------------------------------------------------------------------------------------------------|
| 1     | Depuis le menu principal de <i>MICRO-SESAME</i> , cliquer sur le bouton<br><b>"Paramétrage</b> ". (1) |
| 2     | Dans l'onglet " <b>Exploitation</b> " (2), cliquer<br>sur le bouton " <b>Opérateurs</b> " (3).        |

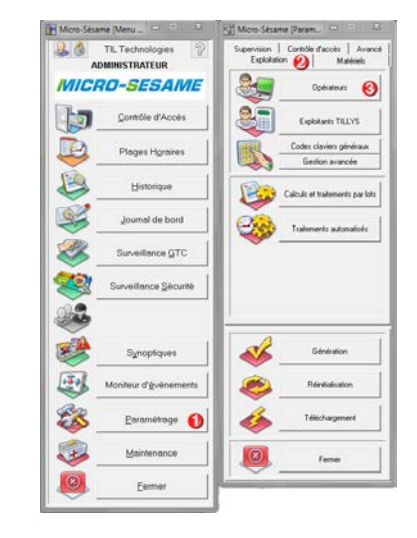

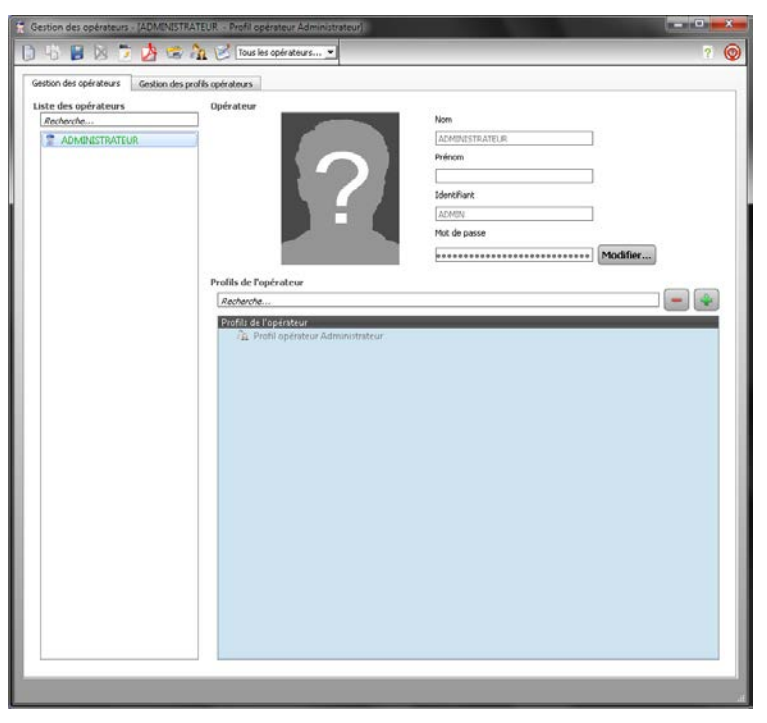

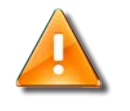

4

### Avertissement

Cette fenêtre n'est accessible que pour les opérateurs ayant le droit à la gestion des opérateurs.

La gestion des opérateurs utilise les commandes habituelles de *MICRO-SESAME*, visibles dans la barre d'outils : création, duplication, enregistrement, impression ou encore historique des actions...

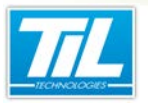

L'opérateur s'identifie au lancement de *MICRO-SESAME*. Si l'opérateur possède plusieurs profils opérateurs, alors une nouvelle fenêtre s'ouvre permettant de choisir le profil opérateur à utiliser (1).

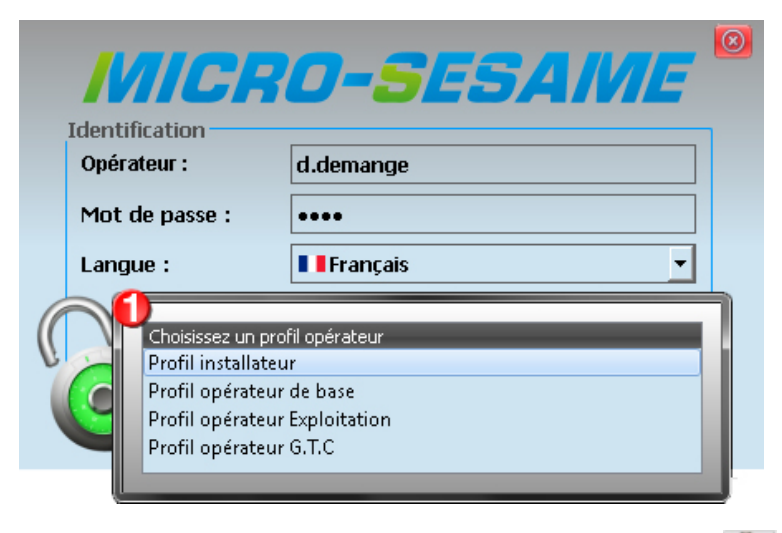

Il est ensuite possible de changer d'opérateur au sein du logiciel grâce au bouton sel notamment présent dans le menu principal.

Un opérateur s'identifie en saisissant son identifiant, son mot de passe et sa langue d'exploitation. L'identifiant de l'opérateur est unique.

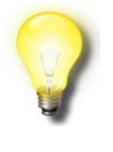

#### Déconnexion

La fermeture des fenêtres MICRO-SESAME vaut comme déconnexion de l'opérateur en cours. Il n'y a alors plus de fonctionnalités de supervision disponibles tant qu'un opérateur ne s'est pas à nouveau identifié.

### Icônes de la barre d'outils

La barre d'outil contient des icônes nécessaires à la manipulation de la fiche badge. Chaque icône est décrite dans le tableau suivant :

| Élément | Fonction                      | Description                                                                                                    |
|---------|-------------------------------|----------------------------------------------------------------------------------------------------|
| D       | Ajouter un enregistrement     | Permet de créer un nouvel enregistrement.<br>(Raccourci clavier : Ctrl + N)                                      |
| 6       | Dupliquer l'enregistrement    | Permet de dupliquer l'enregistrement courant.                                                                    |
|         | Enregistrer les modifications | Pour enregistrer les modifications effectuées<br>sur l'enregistrement affiché.<br>(Raccourci clavier : Ctrl + S) |
| ×       | Supprimer l'enregistrement    | Pour supprimer l'enregistrement en cours.<br>(Raccourci clavier : Suppr)                                         |
|         | Exporter au format texte      | Pour exporter l'enregistrement sélectionné au format texte                                                       |

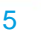

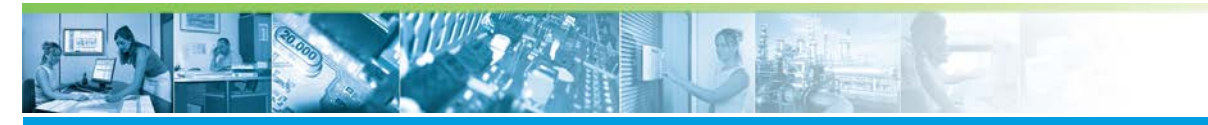

| Élément               | Fonction                                              | Description                                                                                                    |
|-----------------------|-------------------------------------------------------|----------------------------------------------------------------------------------------------------|
|                       | Exporter au format Pdf                                | Pour exporter l'enregistrement sélectionné<br>au format Pdf                                                                                                    |
|                       | Imprime l'enregistrement                              | Pour imprimer les données contenues dans<br>l'enregistrement<br>(Raccourci clavier : Ctrl + P)                                                                  |
| Sa.                   | Hiérarchie des profils opérateurs                     | Affiche la fenêtre de hiérarchie des profils opérateurs.                                                                                                    |
| 1                     | Affiche l'historique des actions opérateur            | Les modifications des données de<br>l'enregistrement sont sauvegardées dans<br>l'historique.<br>Ce bouton permet de consulter l'historique<br>de modifications. |
| Tous les opérateurs 💌 | Filtrage par site ou affichage de tous les opérateurs | Permet de filtrer les données ou d'afficher tous les opérateurs.                                                                                                |
| ?                     | A propos de                                           | Affiche les versions du produit.                                                                                                    |
| Ø                     | Aide en ligne                                         | Permet d'accéder à l'aide en ligne de la fenêtre en question.<br>(Raccourci clavier : F1)                                                                       |

### Présentation de l'onglet Gestion des opérateurs

Cet onglet est composé des informations de l'opérateur (nom, prénom, identifiant, photo,...), et la possibilité d'attribuer des profils opérateurs aux opérateurs (profils de l'opérateur contenant des droits liés au Contrôle d'Accès, à l'exploitation...).

Un message d'aide est affiché lorsque la souris est postée sur un des outils.

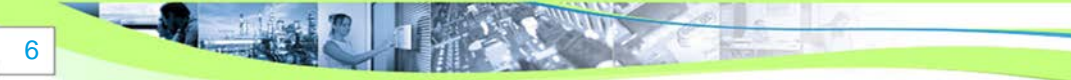

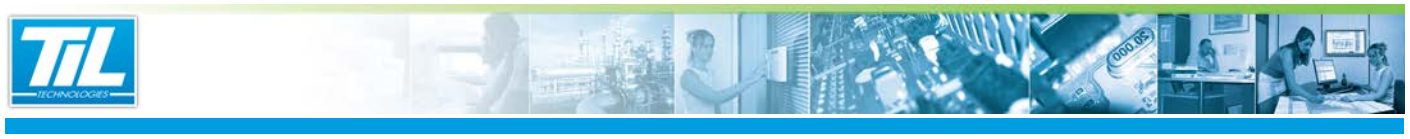

La Gestion des Opérateurs / Introduction à la Gestion des Opérateurs

| 145 🖪 🖄 ラ 🛃 🕈                                             | a 🏦 🧭 Tous les opérateurs 💌                                                                      | 0                                                                    | <b>?</b> X     |
|-----------------------------------------------------------|--------------------------------------------------------------------------------------------------|----------------------------------------------------------------------|----------------|
| Sestion des opérateurs Gestion e                          | les profils opérateurs                                                                           |                                                                      |                |
| Liste des opérateurs<br>//ecdec/te<br>ADH/PASTRATEUR<br>2 | Opérateur                                                                                        | Aon<br>Ademistrateur<br>Prinon<br>Sdortfrant<br>Ademis<br>Mind bease | ()<br>Modifier |
|                                                           | Profile de Popérateur<br>Restance<br>Profile de Kopfiniteur<br>/ 12. Profile opérateur Administr | nteur.                                                               |                |
|                                                           |                                                                                                  |                                                                      |                |

Les différents éléments sont présentés dans le tableau suivant :

| Rep. | Désignation          | Fonction                                                                                                    |
|------|----------------------|----------------------------------------------------------------------------------------------------|
| 1    | Barre d'outils       | Elle contient les commandes permettant de réaliser des opérations sur les enregistrements. (voir présentation de la barre d'outils).            |
| 2    | Liste des opérateurs | Affiche la liste des opérateurs enregistrés. Cette liste peut afficher tous les opérateurs de tous les sites, ou les opérateurs triés par site. |
|      |                      | De plus, les operateurs sont affiches par ordre alphabetique et definis en trois couleurs :                                                     |
|      |                      | <ul> <li>Vert : opérateur connecté. Il possède un ou plusieurs profils opérateurs.</li> </ul>                                                   |
|      |                      | <ul> <li>Noir : opérateurs non connectés. Ils possèdent un ou plusieurs profils<br/>opérateurs.</li> </ul>                                      |
|      |                      | Rouge : opérateurs non connectés. Ils ne possèdent aucun profil opérateur.                                                                      |
|      |                      | La fonction "Recherche" permet de filtrer rapidement la liste des opérateurs.                                                                   |
| 3    | Opérateur            | Zone de saisie d'informations liées à un opérateur. Elle contient :                                                                             |
|      |                      | <ul> <li>Nom** : le nom de l'opérateur (obligatoire).</li> </ul>                                                                                |
|      |                      | Prénom : le prénom de l'opérateur (facultatif)                                                                                                  |
|      |                      | <ul> <li>Identifiant** : l'identifiant de l'opérateur. Celui-ci est unique et obligatoire<br/>pour se connecter à MICRO-SESAME.</li> </ul>      |
|      |                      | <ul> <li>Mot de passe** : le mot de passe de l'opérateur. Utiliser le bouton</li> <li>Modifier</li> <li>pour saisir le mot de passe</li> </ul>  |

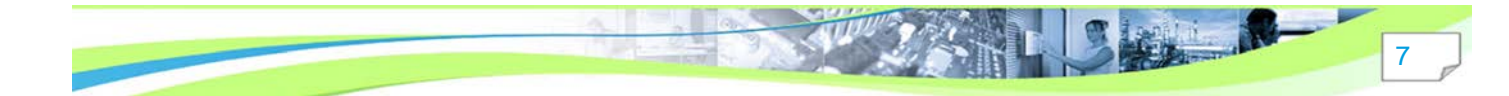

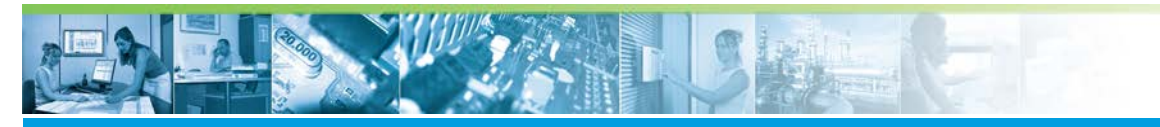

| Rep. | Désignation              | Fonction                                                                                                    |
|------|--------------------------|----------------------------------------------------------------------------------------------------|
| 4    | Photo                    | Permet d'ajouter, modifier ou supprimer une photo.<br>Cliquer dans le cadre pour accéder à l'outil " <i>Capture photo</i> ".                                                                                                    |
| 5    | Profils de l'opérateur * | <ul> <li>Zone d'affichage des profils opérateurs enregistrés.</li> <li>Les profils opérateurs sont attribuables aux opérateurs selon leur besoin fonctionnel. Pour cela, utiliser les commandes suivante :</li> <li> <ul> <li>image: permet d'enlever un profil opérateur (ou plusieurs) à l'opérateur sélectionné.</li> </ul> </li> <li> <ul> <li>ipermet d'ajouter un profil opérateur (ou plusieurs) à l'opérateur sélectionné.</li> </ul> </li> <li> <ul> <li><i>Recherche</i> : permet de trouver un profil opérateur dans la liste des profils d'opérateurs.</li> </ul> </li> </ul> |

## Note

8

\* Un profil opérateur représente l'ensemble des droits de connexion à attribuer à un opérateur.

\*\* La saisie d'un nom, identifiant et mot de passe pour un opérateur sont obligatoires, en revanche la saisie d'un prénom est facultative.

Un opérateur n'ayant aucun profil opérateur ne peut se connecter à MICRO-SESAME.

### Présentation de l'onglet Gestion des profils opérateurs

Cet onglet est composé des informations concernant le profil opérateur (description, droits attribués...), Il donne la possibilité d'attribuer des profils opérateurs aux opérateurs (profils opérateur contenant des droits liés au Contrôle d'Accès, à l'exploitation...).

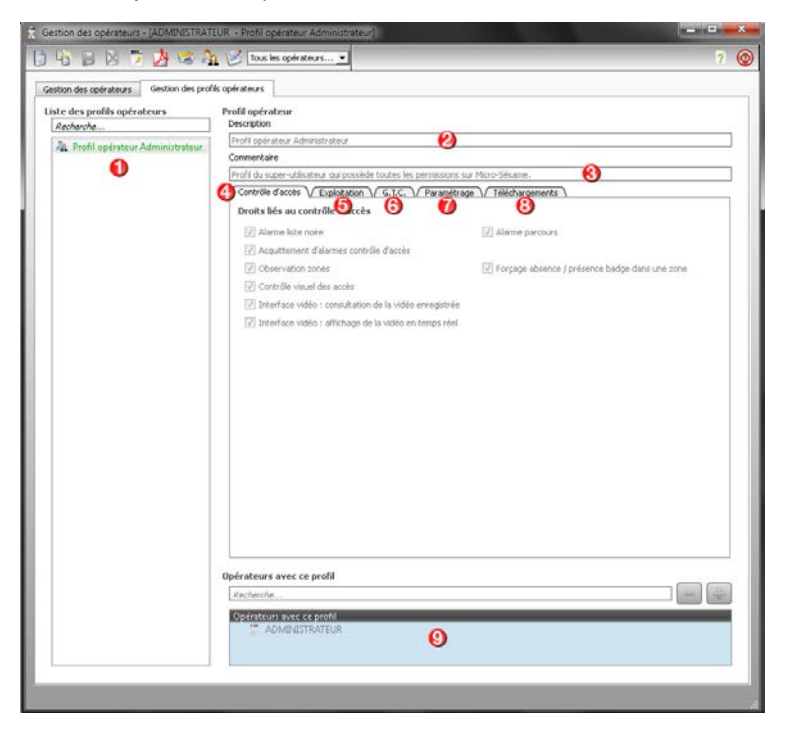

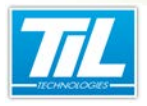

Les différents éléments sont présentés dans le tableau suivant :

| Rep. | Désignation                     | Fonction                                                                                                    |
|------|---------------------------------|----------------------------------------------------------------------------------------------------|
| 1    | Liste des profils<br>opérateurs | Affiche la liste des profils opérateurs enregistrés. Cette liste peut afficher tous les opérateurs de tous les sites, ou les profils opérateurs triés par site.                                      |
|      |                                 | De plus, les profils opérateurs sont affichés par ordre alphabétique et définis<br>en deux couleurs :                                                                                                |
|      |                                 | • Vert : profil opérateur actif : L'opérateur connecté utilise ce profil opérateur.                                                                                                    |
|      |                                 | Noir : profils opérateurs non actifs.                                                                                                    |
|      |                                 | La fonction " <i>Recherche</i> " permet de trouver un profil opérateur dans la liste des opérateurs.                                                                                                 |
| 2    | Description                     | Permet d'attribuer une description au profil opérateur. Celle-ci est <b>unique</b> et <b>obligatoire</b> .                                                                                           |
| 3    | Commentaire                     | Permet de détailler la description du profil opérateur. (facultatif)                                                                                                    |
| 4    | Contrôle d'accès                | Onglet contenant des droits (cases à cocher) liés au contrôle d'accès. ( <i>voir la page -</i> voir la page 14)                                                                                      |
| 5    | Exploitation                    | Onglet contenant des droits (cases à cocher) liés à l'exploitation de MICRO-<br>SESAME ( <i>Contrôle de la scrutation, Historique, Journal de bord,</i> ). ( <i>voir la page - voir la page 16</i> ) |
| 6    | G.T.C                           | Onglet contenant des droits (cases à cocher) liés à l'accès à la surveillance<br>G.T.C et aux synoptiques (voir la page voir la page 19                                                              |
| 7    | Paramétrage                     | Onglet contenant des droits (cases à cocher) liés au paramétrage de MICRO-<br>SESAME (modification/visualisation des fiches badges,) ( <i>voir la page</i> -voir la page 21)                         |
| 8    | Téléchargement                  | Onglet contenant des droits liés (cases à cocher) aux données qui peuvent<br>être téléchargées vers les UTL par l'opérateur. ( <i>voir la page -</i> voir la page<br>24)                             |
| 9    | Opérateurs avec ce              | Affiche la liste des opérateurs possédant le profil opérateur sélectionné.                                                                                                    |
|      | profil                          | Cette liste peut afficher les opérateurs triés par site ou tous les opérateurs qui<br>possèdent le profil opérateur sélectionné.                                                                     |
|      |                                 | Un opérateur possède un ou plusieurs profils opérateurs attribuables. Pour cela, utiliser les commandes suivantes :                                                                                  |
|      |                                 | : permet d'enlever le profil opérateur sélectionné à un ou plusieurs opérateurs.                                                                                                    |
|      |                                 | <ul> <li>permet d'ajouter le profil opérateur sélectionné à un ou plusieurs<br/>opérateurs.</li> </ul>                                                                                               |
|      |                                 | • Recherche : permet de trouver un opérateur avec le profil sélectionné.                                                                                                    |

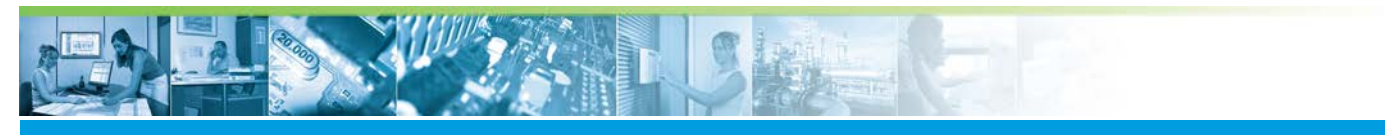

## Changer le code d'identification de l'opérateur Administrateur

Par défaut, il n'y a qu'un seul opérateur créé dont le nom ("*ADMINISTRATEUR*") et l'identifiant ("*ADMIN*") sont **non modifiables**. Chaque opérateur possède un identifiant unique : deux opérateurs ne peuvent pas avoir le même identifiant.

| ) - () 📓 🔕 🍃 🖄 😂<br>Gestion des opérateurs Gestion des p | ATEUR - Profil opérateur Administrateur)                                                                                           | ? 6                                                                            |
|----------------------------------------------------------|----------------------------------------------------------------------------------------------------|--------------------------------------------------------------------------------|
| Liste die opfrateurs<br>Enchecke                         | Profils de Popérateur                                                                                                    | Non  ACCENTISTEATEUR  Prénom  Sdenzflank  ACCENT  Mod die passe  Mod filer     |
|                                                          | Recherche  Picifii de l'opératour Administrateur  Ta: Picifi opératour Administrateur  Modification Nouveou mot de Confirme le nou | du mot de pase<br>pase<br>reau mot de pase<br>Orau mot de pase<br>Otra Annaler |

Pour changer le code de l'opérateur Administrateur, veuillez suivre les étapes suivantes :

| Étape | Action                                                                                                    |
|-------|----------------------------------------------------------------------------------------------------|
| 1     | Depuis l'onglet "Gestion des opérateurs", sélectionner l'opérateur "ADMINISTRATEUR" dans la liste des opérateurs. |
| 2     | Cliquer sur le bouton Modifier situé à droite du champ "Mot de passe" (1).                                        |
| 3     | Une boîte de dialogue s'ouvre alors. Saisir le nouveau mot de passe (2).                                          |
| 4     | Saisir à nouveau le même mot de passe (3).                                                                        |
| 5     | Terminer en cliquant sur le bouton " <i>OK</i> " (4).                                                             |

Comme pour toute modification faite sur la fiche d'un opérateur, il est nécessaire d'enregistrer en cliquant

sur le bouton (raccourci clavier "*Ctrl* + *S*") pour que la modification soit prise en compte.

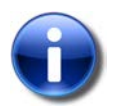

#### Messages

Des messages sont prévus si une erreur est rencontrée :

- Un message d'erreur est affiché en cas d'erreur à la confirmation du nouveau code.
- Un message d'erreur est affiché lors de l'enregistrement en cas de saisie d'un code vierge.

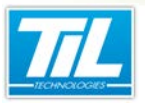

## Ajout/suppression d'un opérateur

Un opérateur est une personne physique qui possède un ou plusieurs profils opérateurs. Selon les droits qui lui sont attribués, un opérateur peut accéder à la totalité ou à une partie de *MICRO-SESAME*.

Pour ajouter un opérateur, veuillez suivre le tableau suivant :

| Étape | Action                                                                                                    |
|-------|----------------------------------------------------------------------------------------------------|
| 1     | <text></text>                                                                                                    |
| 2     | Cliquer sur le bouton D pour créer un nouvel opérateur. (Raccourci clavier "Ctrl + N")                                                                      |
| 3     | Renseigner les champs suivant :                                                                                                    |
|       | Nom (2) : Le nom de l'opérateur (obligatoire)                                                                                                    |
|       | Prénom (3) : Le prénom de l'opérateur (facultatif)                                                                                                    |
|       | <ul> <li>Identifiant (4) : L'identifiant de l'opérateur qui permet de se connecter à MICRO-SESAME. Celui-ci<br/>doit impérativement être unique.</li> </ul> |
|       | • Mot de passe : Le mot de passe de l'opérateur. Cliquer sur le bouton Modifier pour saisir un mot de passe.(5)                                             |
| 4     | Cliquer sur la photo (6) pour insérer une photo de l'opérateur.                                                                                             |

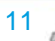

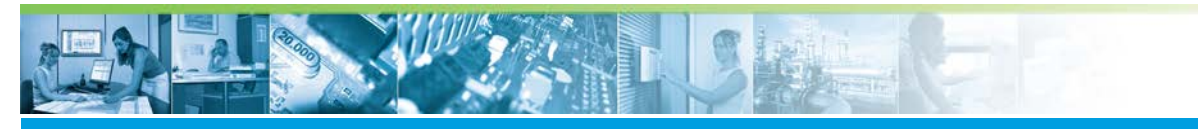

| Étape | Action                                                                                                    |
|-------|----------------------------------------------------------------------------------------------------|
| 5     | <text></text>                                                                                                    |
|       |                                                                                                    |
| 6     | <u>Attribuer les profils opérateurs</u> :<br>Cliquer sur le bouton pour ajouter un ou plusieurs profils opérateurs à l'opérateur en cours. |

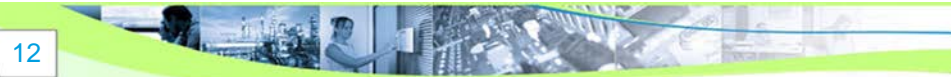

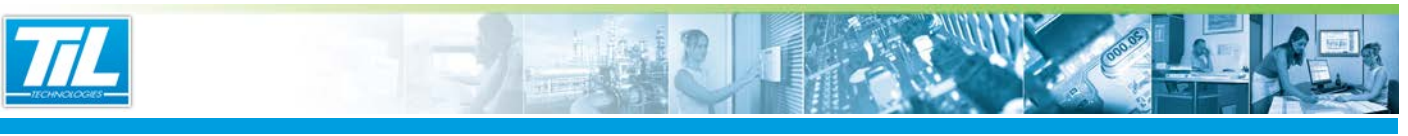

| Étape | Action                                                                                                    |
|-------|----------------------------------------------------------------------------------------------------|
| 7     | <image/>                                                                                                    |
|       | Ensuite, cliquer sur le bouton our attribuer le/les profils opérateurs à l'opérateur.                       |
| 8     | Les profils opérateurs attribués à l'opérateur sont donc visibles dans la liste (8).                        |
|       | Pour supprimer un ou plusieurs profils operateurs : il suffit de selectionner le ou les profils operateurs  |
|       | a supprimer, puis cliquer sur le bouton                                                                     |
| 9     | Cliquer sur le bouton pour que les modifications soient prises en compte. (Raccourci clavier "Ctrl<br>+ S") |

Pour supprimer un opérateur, il suffit :

- de sélectionner l'opérateur dans la liste des opérateurs,
- Cliquer sur le bouton 🔯 . (Raccourci clavier "Suppr")
- Cliquer sur le bouton "Oui" à la demande de confirmation de suppression.

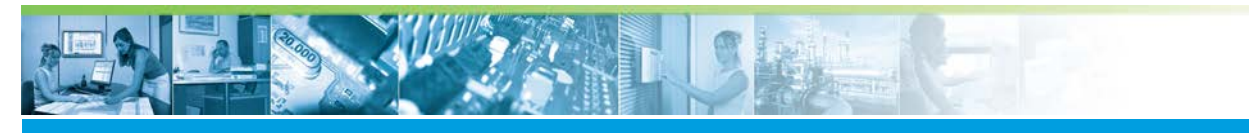

### La Gestion des Opérateurs / Droits liés au contrôle d'accès

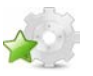

## Droits liés au contrôle d'accès

### Illustration

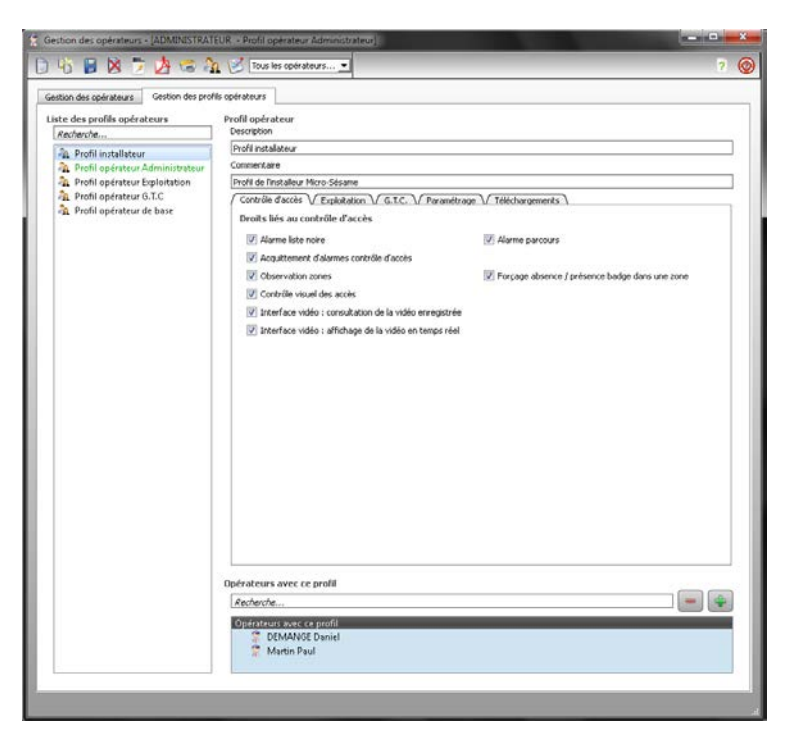

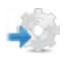

### **Description**

in Ling

L'opérateur possède un droit si la case est cochée.

Le tableau ci-dessous indique les effets de chaque droit, ainsi que la manière d'accéder à la fonctionnalité pour l'opérateur.

| Libellé                                    | Effet                                                                                                    | Chemin d'accès                                                       | Autres droits<br>associés par défaut       |
|--------------------------------------------|----------------------------------------------------------------------------------------------------|----------------------------------------------------------------------|--------------------------------------------|
| Alarme liste noire                         | L'opérateur peut visualiser les<br>alarmes des badges en liste<br>noire.                                                                 | <u>Menu principal</u><br>> "Surveillance<br>Sécurité"> "L.<br>Noire" | Acquittement d'alarmes<br>contrôle d'accès |
| Alarme parcours                            | L'opérateur peut visualiser<br>les alarmes parcours<br>(dépassement d'une limite de<br>temps lors d'une ronde,).                         | <u>Menu principal</u><br>> "Surveillance<br>Sécurité"><br>"Parcours" | Acquittement d'alarmes<br>contrôle d'accès |
| Acquittement d'alarmes<br>Contrôle d'Accès | L'opérateur peut acquitter les alarmes.                                                                                                  |                                                                      | Alarme liste noire<br>Alarme parcours      |
| Observation zones                          | L'opérateur peut accéder à la<br>surveillance des zones (liste<br>des personnes présentes<br>dans une zone, recherche de<br>personnes,). | <u>Menu principal</u><br>> "Surveillance<br>Sécurité"><br>"Zones"    |                                            |

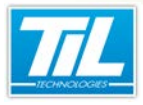

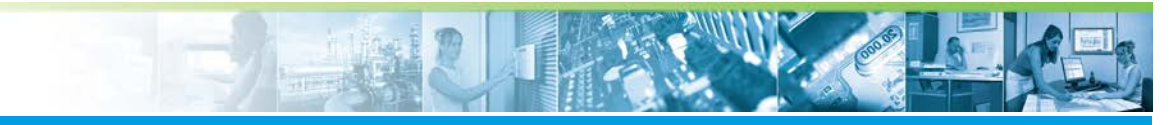

## La Gestion des Opérateurs / Droits liés au contrôle d'accès

| Libellé                                                      | Effet                                                                                                    | Chemin d'accès                                                    | Autres droits<br>associés par défaut |
|--------------------------------------------------------------|----------------------------------------------------------------------------------------------------|-------------------------------------------------------------------|--------------------------------------|
| Forçage absence/<br>présence badge dans une<br>zone          | L'opérateur peut, depuis la<br>surveillance des zones, forcer<br>l'ajout ou la suppression d'un<br>badge dans une zone. | <u>Menu principal</u><br>> "Surveillance<br>Sécurité"><br>"Zones" | Observation Zones *                  |
| Contrôle visuel des accès                                    | L'opérateur peut accéder au<br><i>Contrôle Visuel des Accès</i> si il a<br>été préalablement configuré.                 | <u>Menu principal</u><br>> "Surveillance<br>PCVA"                 |                                      |
| Interface Vidéo :<br>consultation de la vidéo<br>enregistrée | L'opérateur peut consulter des<br>vidéos qui ont été enregistrées<br>(sur un enregistreur vidéo).                       |                                                                   |                                      |
| Interface Vidéo : affichage<br>de la vidéo en temps réel     | L'opérateur peut afficher<br>en temps réel la vidéo en<br>provenance de caméras.                                        |                                                                   |                                      |

\* En gras, le droit est associé obligatoirement.

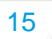

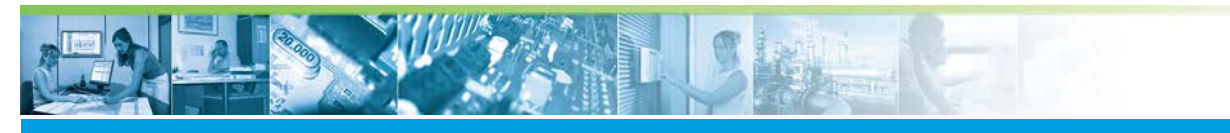

### La Gestion des Opérateurs / Droits liés à l'exploitation

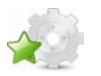

## Droits liés à l'exploitation

### Illustration

| Sestion des opérateurs Gestion des profi                                               | ls opérateurs                                                                                                    |               |  |  |  |
|----------------------------------------------------------------------------------------|----------------------------------------------------------------------------------------------------|---------------|--|--|--|
| iste des profils opérateurs                                                            | Profil opérateur                                                                                                    |               |  |  |  |
| Recherche                                                                              | Description                                                                                                    |               |  |  |  |
| A Profil installateur                                                                  | Profil installateur                                                                                                    |               |  |  |  |
| A Profil opérateur Administrateur                                                      | Commentaire                                                                                                    |               |  |  |  |
| 🎄 Profil opérateur Exploitation                                                        | Profil de linstaleur Micro-Sésane                                                                                                    |               |  |  |  |
| An Profil opératur Equitation<br>An Profil opérateur G.T.C<br>Profil opérateur de base | Controlled decide. Un Exploration V GLC. V Parametraa V Helichargemente V<br>Droits Lies à l'exploratation<br>Ø Anrik Sociation pote dent<br>Prints organ (Coubes<br>V) Journá de bord<br>Ø storn des codes daviers<br>Ø seston des codes daviers<br>Ø deston de bureau par defaul<br>Ø Mendingten du bureau par defaul<br>Ø Mendingten du bureau par defaul | angtes-rendus |  |  |  |
|                                                                                        | Opérateurs avec ce profil<br><i>Rocherche</i><br>Oschsteurseus ces quidi<br>DEMANGE Daniel                                                                                                    |               |  |  |  |

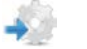

### Description

Ces droits concernent l'exploitation de *MICRO-SESAME* (*Gestion des Visiteurs*, *Historique*, *Journal de bord*, …). L'opérateur possède un de ces droits si la case correspondante est cochée.

Le tableau ci-dessous indique les effets de chaque droit, ainsi que la manière d'accéder à la fonctionnalité pour l'opérateur.

| Libellé                                       | Effet                                                                                                    | Chemin d'accès                                                                                         | Autres droits<br>associés par défaut                       |
|-----------------------------------------------|----------------------------------------------------------------------------------------------------|----------------------------------------------------------------------------------------------------|------------------------------------------------------------|
| Arrêt / Ré-initialisation de<br>la scrutation | Lorsque la <i>Scrutation Générale</i><br>(serveur) est lancée, l'opérateur<br>peut l'arrêter.<br>L'opérateur peut également<br>la réinitialiser depuis <i>MICRO-</i><br><i>SESAME</i> . | Fermeture de la<br>fenêtre "Scrutation<br>Générale" et saisie<br>du code identifiant<br>de l'opérateur | Arrêt scrutation poste<br>client<br>Mise à l'heure du site |
| Arrêt scrutation poste<br>client              | Lorsque la <i>Scrutation cliente</i><br><i>Réseau</i> (poste client) est<br>lancée, l'opérateur peut<br>l'arrêter.<br>Ceci entraîne également la<br>fermeture de <i>MICRO-SESAME</i> .  | Fermeture de la<br>fenêtre "Scrutation<br>cliente Réseau"                                              |                                                            |

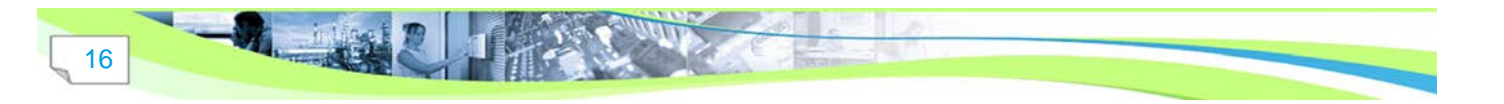

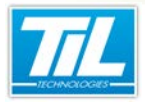

## La Gestion des Opérateurs / Droits liés à l'exploitation

| Libellé                                   | Effet                                                                                                    | Chemin d'accès                                                                                                    | Autres droits<br>associés par défaut |
|-------------------------------------------|----------------------------------------------------------------------------------------------------|----------------------------------------------------------------------------------------------------|--------------------------------------|
| Historique / Courbes                      | L'opérateur peut accéder<br>à l' <i>Historique</i> de <i>MICRO-</i><br><i>SESAME</i> (accès, badges<br>interdits, changement d'état des<br>voies,) ainsi qu'aux courbes<br>associées. | <u>Menu principal</u> ><br>"Historique"                                                                                                    |                                      |
| Journal de bord                           | L'opérateur peut accéder<br>au <i>Journal de bord</i> de<br><i>MICRO-SESAME</i> , lancer<br>des extractions et créer des<br>annotations.                                              | <u>Menu principal</u> ><br>"Journal de bord"                                                                                                    |                                      |
| Suppression des<br>comptes-rendus         | L'opérateur peut supprimer des<br>éditions figurant au <i>Journal de<br/>bord</i> de <i>MICRO-SESAME</i> .                                                                            | <u>Menu principal</u> ><br>"Journal de bord"                                                                                                    | Journal de bord *                    |
| Gestion des codes<br>claviers             | L'opérateur peut accéder à la<br>Gestion avancée des codes<br>claviers (modification d'un code<br>clavier déjà existant).                                                             | <u>Menu principal</u> ><br>"Paramétrage"><br>"Exploitation"><br>"Gestion avancée"                                                                                                    | Codes claviers *                     |
| Gestion des exploitants<br>TILLYS         | L'opérateur peut accéder à la<br>gestion des codes utilisateurs<br>TILLYS.**                                                                                                    | <u>Menu principal</u><br>> "Paramétrage"<br>> "Exploitation"<br>> "Exploitants<br>TILLYS"                                                                                                    |                                      |
| Modification du bureau<br>par défaut      | Sur un poste client, l'opérateur<br>peut réorganiser le bureau<br>affiché au lancement de<br>l'application (fenêtres ouvertes,<br>tailles, positions,).                               | Cliquer droit sur<br>l'icône Scrutation<br>Cliente ""<br>Enregistrer la<br>configuration du<br>bureau"<br>Cette icône se<br>trouve dans la barre<br>d'icônes Windown                                    |                                      |
|                                           |                                                                                                    | dicories windows<br>située en bas à<br>droite de l'écran.                                                                                                    |                                      |
| Verrouillage/<br>déverrouillage du bureau | Sur un poste client, l'opérateur<br>peut choisir de verrouiller<br>l'affichage du bureau<br>(les fenêtres ne sont<br>alors plus déplaçables,<br>redimensionnables,).                  | Cliquer droit sur<br>l'icône Scrutation<br>Cliente ""<br>Configuration du<br>bureau verrouillée"<br>Cette icône se<br>trouve dans la barre<br>d'icônes Windows<br>située en bas à<br>droite de l'écran. |                                      |

\* En gras, le droit est associé obligatoirement.

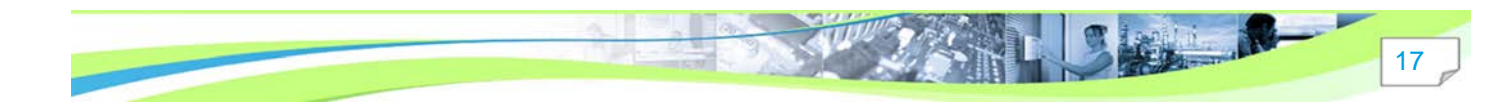

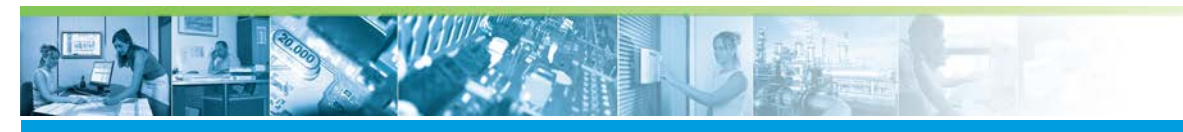

## La Gestion des Opérateurs / Droits liés à l'exploitation

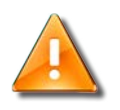

## \*\*Tillys Manager

Tillys Manager doit être installé !

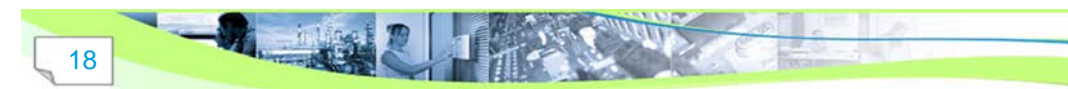

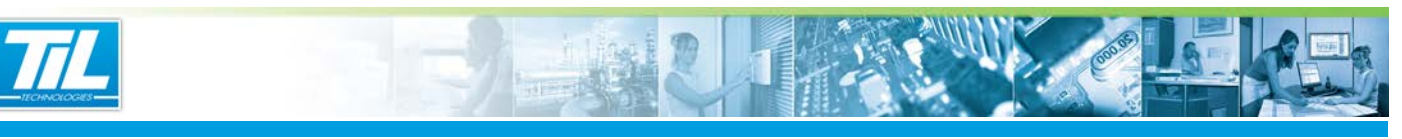

La Gestion des Opérateurs / Droits liés à la surveillance G.T.C. / Synoptiques

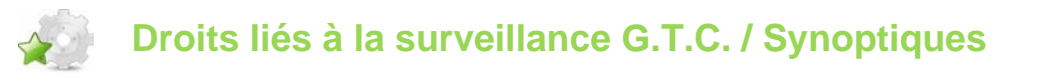

## Illustration

| ste des profils opérateurs                           | Profil opérateur<br>Description                                                                                    |             |                 |                                         |   |  |
|------------------------------------------------------|----------------------------------------------------------------------------------------------------|-------------|-----------------|-----------------------------------------|---|--|
| A Profil installateur                                | Profil opérateur G.T.C                                                                                             |             |                 |                                         |   |  |
| Profil opérateur Administrateur                      | Commentaire                                                                                                    |             |                 |                                         |   |  |
| A Profil opérateur G.T.C<br>Profil opérateur de base | Contribut dates \/ Exploitation \/ G.T.C. \/ Paramétrage \/ Téléchargements \<br>Surveillance G.T.C. / Synoptiques |             |                 |                                         |   |  |
|                                                      | V Fermeture des fenêtres de surveillance                                                                           |             | Masque catégo   | ries 🚺                                  |   |  |
|                                                      | I Suspension commutation automatique des sy                                                                        | noptiques   | Variables :     | 0-0000000000000000000000000000000000000 |   |  |
|                                                      | Z Acquittement individuel d'alarmes G.T.C.                                                                         |             | Télécommandes : | 0-0000000000000000000                   |   |  |
|                                                      | Z Acquittement groupé des alarmes G.T.C.                                                                           |             | Alarmes :       | [1-00000000000000]                      | 4 |  |
|                                                      | Masque d'acquittement :                                                                                            | k:3f        | Synopliques :   | 0.0000000000000000000000000000000000000 |   |  |
|                                                      | []] Passage de télécommande                                                                                        |             |                 |                                         |   |  |
|                                                      | Niveau de télécommande :                                                                                           |             |                 |                                         |   |  |
|                                                      | V Forçage des voies                                                                                                |             |                 |                                         |   |  |
|                                                      | Synoptique par défaut : 💋 🛛                                                                                        | vucun (0) 💌 |                 |                                         |   |  |
|                                                      | Opérateurs avec ce profil                                                                                          |             |                 |                                         |   |  |
|                                                      | Recherche                                                                                                    |             |                 |                                         | - |  |
|                                                      | Opérateurs avec ce profil<br>BOISSON Nicolas<br>OFMANGE Daniel                                                     | _           |                 |                                         |   |  |

### **Description**

Le droit d'accès à la Surveillance G.T.C. et aux synoptiques est donné par le fait de cocher la case "Surveillance G.T.C. / Synoptiques". Les droits ci-dessous sont alors réglables :

| Libellé                                            | Effet                                                                                                    | Chemin d'accès                                     |
|----------------------------------------------------|----------------------------------------------------------------------------------------------------|----------------------------------------------------|
| Fermeture des fenêtres de<br>surveillance          | L'opérateur peut fermer la fenêtre<br>de surveillance G.T.C. ou celle d'un<br>synoptique.                                                                                                    |                                                    |
| Suspension commutation automatique des synoptiques | L'opérateur peut empêcher l'affichage<br>automatique d'un synoptique en cas<br>d'alarme (notamment dans le cas où trop<br>d'alarmes se déclenchent).                                                                                                    | <u>Synoptique</u> > case à cocher en haut à droite |
| Acquittement individuel d'alarmes<br>G.T.C.        | L'opérateur peut acquitter les alarmes en cours.<br>La zone de texte " <b>Masque d'acquittement</b> "<br>permet de définir quelles alarmes peuvent<br>être acquittées par l'opérateur.<br>Le masque d'acquittement d'une alarme est<br>défini dans la <i>Gestion des Voies/Variables</i><br>de <i>MICRO-SESAME</i> . | boutons                                            |
| Acquittement groupé des alarmes<br>G.T.C.          | L'opérateur peut acquitter toutes les alarmes en cours, à l'aide d'un seul cliquer.                                                                                                    | boutons 💰                                          |

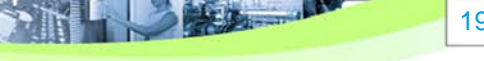

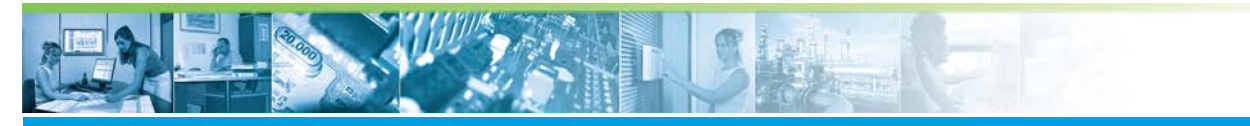

### La Gestion des Opérateurs / Droits liés à la surveillance G.T.C. / Synoptiques

| Libellé                  | Effet                                                                                                    | Chemin d'accès                                         |
|--------------------------|----------------------------------------------------------------------------------------------------|--------------------------------------------------------|
| Passage de télécommandes | L'opérateur peut passer des télécommandes.                                                                                  | <u>Menu principal</u> ><br>" <b>Surveillance GTC</b> " |
|                          | La liste déroulante " <b>Niveau de</b><br>télécommande" permet de définir quelles<br>télécommandes l'opérateur peut passer. |                                                        |
|                          | Le niveau de télécommande d'une voie est défini dans la <i>Gestion des Voies/Variables</i> de <i>MICRO-SESAME</i> .         |                                                        |
| Forçage des voies        | L'opérateur peut forcer la valeur des voies.                                                                                | <u>Menu principal</u> ><br>"Surveillance GTC"          |

Les masques de catégories (1) (Variables, Télécommandes, Alertes, Synoptiques) permettent de définir quelles catégories sont accessibles à l'opérateur pour chacun de ces types de données. Les catégories se définissent grâce à un clique sur le bouton "**Catégorie de variables**" de l'onglet "**Supervision**" du menu de paramétrage.

La liste déroulante "**Synoptique par défaut**" (2) permet de sélectionner quel synoptique s'ouvrira pour cet opérateur lors d'un clique sur le bouton "**Synoptiques**" du menu principal.

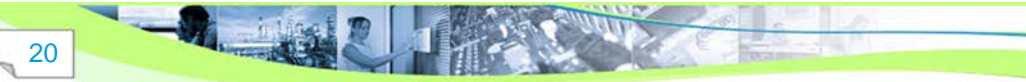

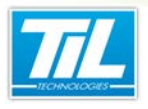

La Gestion des Opérateurs / Droits liés au paramétrage

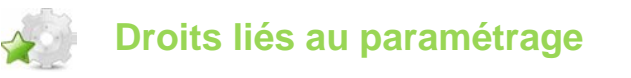

Illustration

| iestion des opérateurs Gestion des profi | is opérateurs           |                               |                                           |                                                  |   |
|------------------------------------------|-------------------------|-------------------------------|-------------------------------------------|--------------------------------------------------|---|
| iste des profils opérateurs              | Profil opérate          | tur                           |                                           |                                                  |   |
| Recherche                                | Description             |                               |                                           |                                                  | - |
| a Profil installateur                    | Profil installa         | teur                          |                                           |                                                  | _ |
| Profil opérateur Administrateur          | Drafil de fie d         | allace M                      | na Closma                                 |                                                  | - |
| A Profil opérateur G.T.C                 | Controle d              | archr V                       | Evolution GTC (Browstrave)                | (Tellécharmenetic)                               | _ |
| 🏠 Profil opérateur de base               | Droits liée             | aunar                         | amétrane                                  | _ tool in galaxies 1                             |   |
|                                          | Visu                    | Modif                         |                                           | Filtrage des sites lecteurs / entités badges     |   |
|                                          | 0.00000                 |                               | Paramétrage général                       | Masque sites lecteurs                            |   |
|                                          |                         |                               | Gestion des opérateurs                    | 0.0000000000000000000000000000000000000          |   |
|                                          |                         | 121                           | Gestion des profils opérateurs            | Masque entités badges                            |   |
|                                          |                         | 101                           | Gestion des plages horaires               | 0.0000000000000000000000000000000000000          |   |
|                                          | 121                     | 101                           | Gestion des hadnes                        |                                                  |   |
|                                          | 12                      | 12.1                          | Code const accesté pue badase             | E Statuting de sus and badars 🙆                  |   |
|                                          | 112                     |                               |                                           |                                                  |   |
|                                          | 12                      | 100                           | bauges en loce rouge                      |                                                  |   |
|                                          | 121                     | 191                           | Gestion des acces                         | Pitrage schot des informations seion les entites |   |
|                                          | 12                      | 121                           | Gestion des zones                         |                                                  |   |
|                                          | 2                       |                               | Gestion des parcours                      |                                                  |   |
|                                          |                         | 1                             | Exportation des bases                     |                                                  |   |
|                                          |                         |                               | Opérations de maintenance                 |                                                  |   |
|                                          |                         | 5                             | Attribution des habilitations             |                                                  |   |
|                                          |                         | 8                             | Reconduction des habilitations uniquement |                                                  |   |
|                                          | Opérateurs a            | wecke                         | profil                                    |                                                  |   |
|                                          | Recharche               |                               |                                           |                                                  | 4 |
|                                          | Optrotours<br>DEN<br>Ma | avec ce<br>AANGE<br>rtin Paul | prófil<br>Daniel                          |                                                  |   |

### Description

L'opérateur possède un droit si la case correspondante est cochée. Pour chacun des droits ci-dessous, on distingue l'autorisation de visualiser les données, de celle de les modifier. Il est ainsi possible par exemple de visualiser les fiches badges sans pour autant pouvoir les modifier.

Le droit de visualisation est évidemment donné automatiquement lors de la sélection du droit de modification. De manière générale, le fait de cocher un droit donne parfois automatiquement un autre droit : si c'est le cas, l'information est donnée dans la colonne correspondante du tableau ci-dessous.

| Libellé                           | Effet                                                                                                    | Chemin d'accès                                                                                           | Autres droits<br>associés par défaut                                                    |
|-----------------------------------|----------------------------------------------------------------------------------------------------|----------------------------------------------------------------------------------------------------|-----------------------------------------------------------------------------------------|
| Paramétrage général               | L'opérateur peut modifier<br>le paramétrage général de<br><i>MICRO-SESAME</i> (options du<br>contrôle d'accès, matériels,<br>voies, synoptiques, sites,<br>entités, zones horaires,<br>passerelles,). | <u>Menu principal</u> ><br>"Contrôle d'Accès"<br>> "Options"<br><u>Menu principal</u> ><br>"Paramétrage" | Microcode *<br>Plages horaires et Jours<br>Fériés<br>Mise à l'heure<br>Codes claviers * |
| Gestion des opérateurs            | L'opérateur peut créer, modifier<br>et supprimer des opérateurs<br>et leur attribuer des profils<br>opérateurs.**                                                                                     | <u>Menu principal</u> ><br>"Paramétrage"><br>"Opérateurs"                                                | Gestion des profils<br>opérateurs                                                       |
| Gestion des profils<br>opérateurs | L'opérateur peut créer, modifier<br>et supprimer des profils<br>opérateurs.***                                                                                                    |                                                                                                    | Gestion des opérateurs<br>*                                                             |

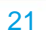

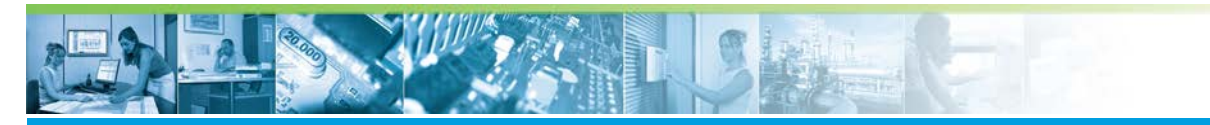

## La Gestion des Opérateurs / Droits liés au paramétrage

| Libellé                                                  | Effet                                                                                                    | Chemin d'accès                                                                               | Autres droits<br>associés par défaut                                                     |
|----------------------------------------------------------|----------------------------------------------------------------------------------------------------|----------------------------------------------------------------------------------------------|------------------------------------------------------------------------------------------|
| Gestion des Plages<br>Horaires                           | L'opérateur peut modifier les<br>plages horaires.                                                                                                    | <u>Menu principal</u> ><br>" <b>Plages Horaires</b> "                                        | Plages horaires et Jours<br>Fériés *<br>Mise à l'heure                                   |
| Gestion des Badges                                       | L'opérateur peut modifier les<br>badges appartenant aux entités<br>définies dans " <i>Masque sites</i><br><i>lecteurs</i> " (1) ou dans " <i>Masque</i><br><i>entités badges</i> " (2).<br>Pour que l'opérateur puisse<br>créer de nouveaux badges et/<br>ou modifier le code classe,<br>il est nécessaire de cocher<br>" <i>Déclaration de nouveaux</i><br><i>badges</i> " (3) et/ou " <i>Modification</i><br><i>du code classe</i> " (4) | <u>Menu principal</u> ><br>"Badges / Cartes"<br><u>Menu principal</u> ><br>"Gestion avancée" | <u>Modif</u> ><br>Code secret associé aux<br>badges<br>Déclaration de nouveaux<br>badges |
| Code secret associé aux<br>badges                        | L'opérateur peut voir les<br>codes claviers associés à un<br>badge.****                                                                                                    | <u>Menu principal</u> ><br>"Badges / Cartes"<br>> "Code clavier"                             |                                                                                          |
| Badges en liste rouge                                    | Si cette case n'est pas cochée,<br>l'opérateur ne peut pas<br>visualiser les badges en liste<br>rouge, notamment à travers la<br><i>Gestion des Badges.</i>                                                                                                    |                                                                                              |                                                                                          |
| Filtrage strict des<br>informations selon les<br>entités | L'opérateur ne peut voir que<br>les badges dont le masque<br>d'entité est strictement le même<br>que celui saisi dans " <b>Masque</b><br>entités badges".                                                                                                    |                                                                                              |                                                                                          |
| Gestion des accès                                        | L'opérateur peut voir ou<br>modifier les accès et profils<br>d'accès par lecteur et groupes<br>de lecteurs.                                                                                                    | <u>Menu principal</u> ><br>"Contrôle d'Accès"                                                |                                                                                          |
| Gestion des zones                                        | L'opérateur peut voir ou<br>modifier les zones d'accès.                                                                                                    | <u>Menu principal</u><br>> "Paramétrage"<br>> "Contrôle<br>d'accès"><br>"Zones d'accès"      |                                                                                          |
| Gestion des parcours                                     | L'opérateur peut voir ou<br>modifier les parcours (rondes).                                                                                                    | <u>Menu principal</u> ><br>"Paramétrage"><br>"Contrôle d'accès"<br>> "Parcours"              |                                                                                          |
| Exportation des bases                                    | L'opérateur peut exporter les tables de la base de données dans des fichiers textes.                                                                                                    | <u>Menu principal</u><br>> "Maintenance"<br>> "Exporter /<br>Importer les<br>bases"          |                                                                                          |

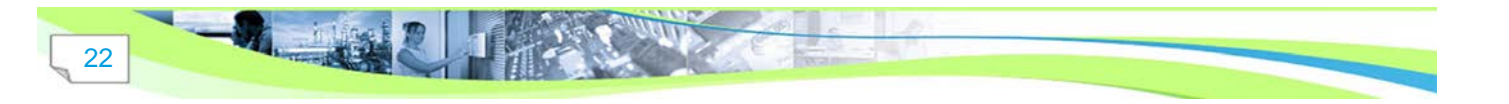

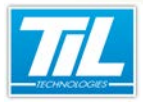

### La Gestion des Opérateurs / Droits liés au paramétrage

| Libellé                                   | Effet                                                                                                    | Chemin d'accès                                                                       | Autres droits<br>associés par défaut          |
|-------------------------------------------|----------------------------------------------------------------------------------------------------|--------------------------------------------------------------------------------------|-----------------------------------------------|
| Opérations de maintenance                 | Le droit d'effectuer des<br>opérations de maintenance est<br>strictement réservé à l'opérateur<br>Administrateur.                                                                                             |                                                                                      |                                               |
| Attribution des<br>habilitations          | L'opérateur peut voir ou<br>modifier les habilitations<br>( <i>Gestion des Habilitations</i> ,<br>permettant la création<br>d'habilitations à certaines<br>tâches notamment dans les<br>milieux industriels). | <u>Menu principal</u> ><br>"Paramétrage"><br>"Contrôle d'accès"<br>> "Habilitations" |                                               |
| Reconduction des habilitations uniquement | L'opérateur peut voir et renouveler (sans création) les habilitations existantes.                                                                                                    | <u>Menu principal</u> ><br>"Paramétrage"><br>"Contrôle d'accès"<br>> "Habilitations" | Attribution des habilitations ( <i>Visu</i> ) |

\* En gras, le droit est associé obligatoirement.

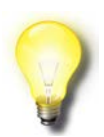

\*\*Droits

Un opérateur ne peut pas attribuer un profil opérateur qu'il ne possède pas lui-même !

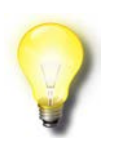

### \*\*\*Droits

Un opérateur ne peut pas modifier/supprimer un profil opérateur qu'il ne possède pas luimême !

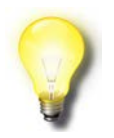

### \*\*\*\*Code clavier

Cette fonctionnalité n'est disponible que si l'opérateur a accès à la Gestion des Badges.

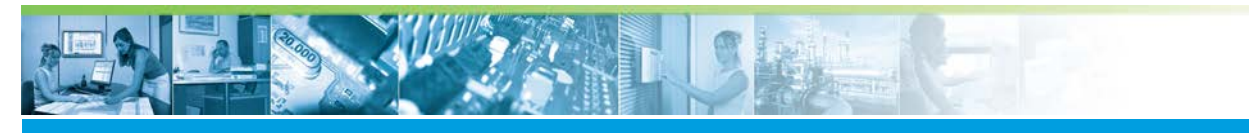

### La Gestion des Opérateurs / Droits liés au téléchargement

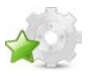

## Droits liés au téléchargement

## Illustration

| stion des opérateurs Gestion des profils | opérateurs                                                               |   |
|------------------------------------------|--------------------------------------------------------------------------|---|
| ste des profils opérateurs<br>Recherche  | Profil opérateur<br>Description                                          |   |
| A Profil installateur                    | Profil opérateur G.T.C                                                   | ] |
| A Profil opérateur Administrateur        | Commentaire                                                              |   |
| A Profil opérateur G.T.C                 | Contrôle d'accès V Exploitation V G.T.C. V Paramétrage V Téléchargements |   |
| A Profil opérateur de base               | Droits liés au téléchargement                                            |   |
|                                          | Badoes et accès                                                          |   |
|                                          | III Merceode                                                             |   |
|                                          | III Places horaires et jours fériés                                      |   |
|                                          | Miss & Deturn                                                            |   |
|                                          | Codes claviers                                                           |   |
|                                          |                                                                          |   |
|                                          | Opérateurs avec ce profil<br>Recherche<br>Opérateurs avec ce profil      | - |
|                                          | BOISSON Nicolas     DEMANGE Daniel                                       |   |

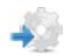

### Description

Les droits liés au téléchargement concernent les données qui peuvent être téléchargées vers les UTL par l'opérateur. Une case cochée correspond à un type de données téléchargeable.

En général, le fait de cocher un droit donne parfois automatiquement un autre droit : si c'est le cas, l'information est donnée dans la colonne correspondante du tableau ci-dessous.

| Libellé         | Effet                                                                                            | Chemin d'accès                                                                                                    | Autres droits<br>associés par défaut |
|-----------------|--------------------------------------------------------------------------------------------------|----------------------------------------------------------------------------------------------------|--------------------------------------|
| Badges et accès | L'opérateur peut télécharger<br>vers l'UTL les données qui<br>concernent les badges et<br>accès. | Menu principal><br>"Paramétrage"><br>"Téléchargement"<br><u>Menu principal</u><br>> "Contrôle<br>d'Accès"><br>"Téléchargement /<br>Mise à jour" |                                      |
| Microcode       | L'opérateur peut télécharger<br>vers l'UTL les données qui<br>concernent le Microcode.           | Menu principal><br>"Paramétrage"><br>"Téléchargement"<br><u>Menu principal</u><br>> "Contrôle<br>d'Accès"><br>"Téléchargement /<br>Mise à jour" | Code claviers *                      |

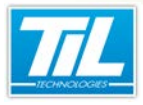

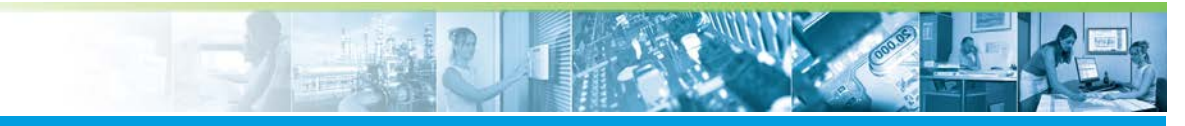

### La Gestion des Opérateurs / Droits liés au téléchargement

| Libellé                            | Effet                                                                                                    | Chemin d'accès                                                                                                    | Autres droits<br>associés par défaut |
|------------------------------------|----------------------------------------------------------------------------------------------------|----------------------------------------------------------------------------------------------------|--------------------------------------|
| Plages horaires et jours<br>fériés | L'opérateur peut télécharger<br>vers l'UTL les données qui<br>concernent les plages horaires<br>et jours fériées. | Menu principal><br>"Paramétrage"><br>"Téléchargement"<br><u>Menu principal</u><br>> "Contrôle<br>d'Accès"><br>"Téléchargement /<br>Mise à jour" |                                      |
| Mise à l'heure                     | L'opérateur peut télécharger<br>vers l'UTL les données qui<br>concernent la mise à l'heure du<br>site.            | Menu principal><br>"Paramétrage"><br>"Téléchargement"<br><u>Menu principal</u><br>> "Contrôle<br>d'Accès"><br>"Téléchargement /<br>Mise à jour" |                                      |
| Code claviers                      | L'opérateur peut télécharger<br>vers l'UTL les données qui<br>concernent les codes claviers.                      | Menu principal><br>"Paramétrage"><br>"Téléchargement"<br><u>Menu principal</u><br>> "Contrôle<br>d'Accès"><br>"Téléchargement /<br>Mise à jour" |                                      |

\* En gras, le droit est associé obligatoirement.

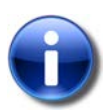

### Remarque

Certaines cases concernant les droits liés au téléchargement peuvent apparaître grisées. Cela dû que le droit en question est lié obligatoirement à un autre droit coché, au préalable, dans les autres onglets.

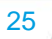

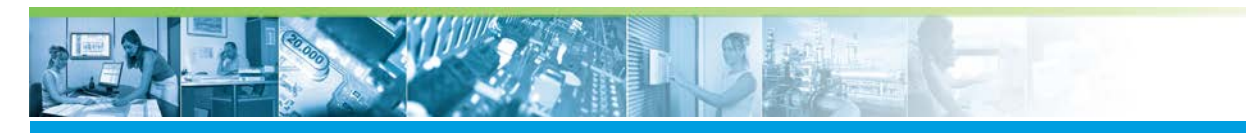

#### La Gestion des Opérateurs / Connexion en mode anonyme

## Connexion en mode anonyme

Il est possible d'utiliser une connexion en mode anonyme pour se connecter à un poste client MICRO-SESAME à partir de la version 3.032 de MICRO-SESAME.

L'utilisation d'une connexion anonyme dans un poste client permet, entre autre, le lancement de tâches sans l'aide du clavier.

Ce chapitre décrit :

- · les pré-requis qui permettent la mise en place d'une connexion anonyme
- la création d'une connexion anonyme
- l'utilisation d'une connexion anonyme

### Création d'une connexion anonyme

Suivre les trois étapes indiquées ci-dessous pour mettre en place une connexion anonyme.

Pour chacune des étapes, une description détaillée est fournie sous forme de tableau.

|   | <u> </u>   |      |           |         |   |
|---|------------|------|-----------|---------|---|
| 1 | ( 'roation | d'un | onoratour | anonyma | • |
|   | Creation   | uun  | operateur | anonyme |   |
|   |            |      |           |         |   |

| Étape | Action                                                                                                    |
|-------|----------------------------------------------------------------------------------------------------|
| 1     | Pour créer un opérateur, accéder au menu principal de MICRO-SESAME, puis cliquer sur "Paramétrage".                                                                                                    |
| 2     | Dans l'onglet "Exploitation", cliquer sur "Opérateurs".                                                                                                    |
|       | La fenêtre "Opérateurs" est uniquement disponible pour les opérateurs ayant le droit à la gestion des opérateurs.                                                                                                    |
| 3     | Accéder à l'onglet "Gestion des opérateurs":                                                                                                    |
| 4     | Dans la barre d'outils, cliquer sur "Nouveau" :                                                                                                    |
| 5     | Dans la partie "Opérateur", remplir tous les champs pour créer l'opérateur anonyme. Si tous les champs ne sont pas renseignés, il ne sera pas possible de valider la création de l'opérateur.<br>Créer un opérateur dont l'identifiant est "anonymous". |
|       | Aucune information ni identifiant autre que "anonymous" doit être renseigné dans ce champ.                                                                                                    |
| 6     | Cliquer sur "Enregistrer" pour sauvegarder l'opérateur anonyme.                                                                                                    |

- 2. Création d'un profil opérateur anonyme :
- 26

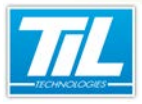

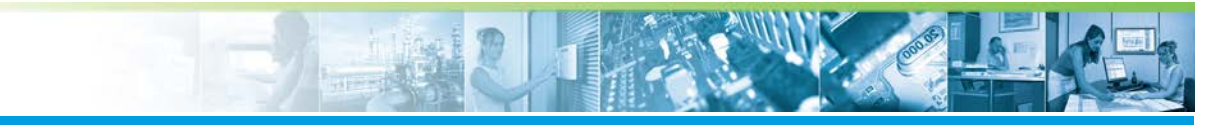

## La Gestion des Opérateurs / Connexion en mode anonyme

| Étape | Action                                                                                                    |
|-------|----------------------------------------------------------------------------------------------------|
| 1     | <text></text>                                                                                                    |
| 2     | Dans la barre d'outils, cliquer sur "Nouveau" puis remplir les champs du profil<br>opérateur.<br>Le profil opérateur anonyme à créer peut être nommé librement (II n'est pas<br>nécessaire de l'appeler "anonymous"). |
| 3     | Cliquer sur "Enregistrer" pour sauvegarder les modifications.                                                                                                    |

3. Affecter le profil opérateur anonyme à l'opérateur "anonymous" :

| Étape | Action                                                                                     |
|-------|--------------------------------------------------------------------------------------------|
| 1     | Dans l'interface de "Gestion des opérateurs", accéder à l'onglet "Gestion des opérateurs". |
| 2     | Sélectionner l'opérateur "Anonymous" et accéder à la partie "Profils de l'opérateur".      |
| 3     | <image/>                                                                                   |

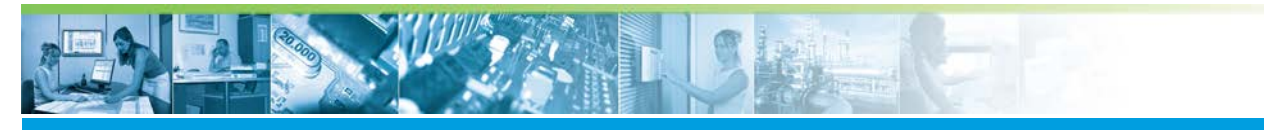

#### La Gestion des Opérateurs / Connexion en mode anonyme

| Étape | Action                                                                                                    |
|-------|----------------------------------------------------------------------------------------------------|
| 4     | La fenêtre "Profils disponibles" s'affiche :                                                                                                    |
|       | Characterizations () which the first approximations ()<br>() () () () () () () () () () () () () (                                                                                                    |
|       | Impair     Name     Name       Impair     Impair     Name       Impair     Impair       Impair     Impair                                                                                                    |
|       |                                                                                                    |
|       | Refer any Johnson                                                                                                    |
|       |                                                                                                    |
|       | 6                                                                                                    |
|       |                                                                                                    |
|       |                                                                                                    |
| 5     | Cliquer sur la flèche pour affecter le profil à l'utilisateur.                                                                                                    |
|       | Le profile ajouté s'affiche dans la colonne "Profils de l'opérateur" :                                                                                                    |
|       |                                                                                                    |
|       | Image: Second second secon |
|       |                                                                                                    |
|       |                                                                                                    |
|       |                                                                                                    |
|       |                                                                                                    |
|       |                                                                                                    |
|       |                                                                                                    |
| 6     | Cliquer sur "Enregistrer" pour sauvegarder les modifications.                                                                                                    |

### Utilisation d'une connexion anonyme

L'utilisation d'une connexion anonyme permet de lancer une application sans login, en mode anonyme. Pour faire cela, et après avoir crée une connexion anonyme, il est nécessaire d'ajouter le paramètre "anonymous".

Pour ajouter le paramètre "-anonymous", deux options sont possibles :

1. Ajouter le paramètre "-anonymous" dans la ligne de commandes.

Par exemple :

```
\label{eq:msesame} \ensuremath{\texttt{CONFIG}} \ensuremath{\texttt{CONFIG}} \ensuremath{\texttt{anonymous}} \ensuremath{\texttt{CONFIG}} \ensuremath{\texttt{monymous}} \ensuremath{\texttt{CONFIG}} \ensuremath{\texttt{monymous}} \ensuremath{\texttt{monymous}} \ensure
```

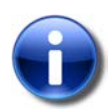

### Note

L'exemple ci-dessus correspond au lancement de l'application "Animateur de synoptiques" en mode anonyme.

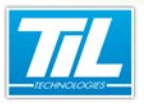

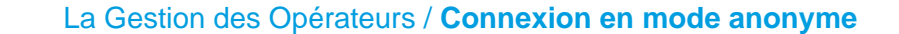

Mais l'ensemble des programmes MICRO-SESAME peut être lancé en mode anonyme.

Dans l'exemple, les programmes correspondant à MICRO-SESAME se trouvent dans C: \MSESAME\CONFIG.

Le répertoire de base de données se trouve dans C:\MSESAME\CONFIG.

Le paramètre -d= correspond au chemin de la base de données.

Le paramètre -anonymous correspond au lancement de l'application sans login, en mode anonyme.

2. Ajouter le paramètre dans le raccourci de l'application.

Pour faire cela, suivre les indications ci-dessous :

| Étape | Action                                                                                                    |
|-------|----------------------------------------------------------------------------------------------------|
| 1     | Faire clic droit sur le raccourci de l'application pour accéder aux propriétés.                                                                                                    |
| 2     | Dans la fenêtre de propriétés, accéder à l'onglet "Raccourci".                                                                                                    |
| 3     | Dans le champ "Cible", indiquer le paramètre "-anonymous" :                                                                                                    |
|       | Propriétés de: MICRO-SESAME 3.0 [Animateur]   Général Raccourci   MICRO-SESAME 3.0 [Animateur]   Type de cible : Application   Emplacement : PROG   Cible : pre**d=C:MISESAME1CONFIG** anonymous   Démarrer dans : C:MISESAME1CONFIG** anonymous   Démarrer dans : C:MISESAME1CONFIG*   Exécuter : Fenêtre normale   Commentaire :   Emplacement du fichier   Changer d'icône   Avancé |
| 4     | Cliquer sur "Appliquer" pour enregistrer les modifications.                                                                                                    |

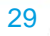